# 【Web予約簡易取扱説明書】

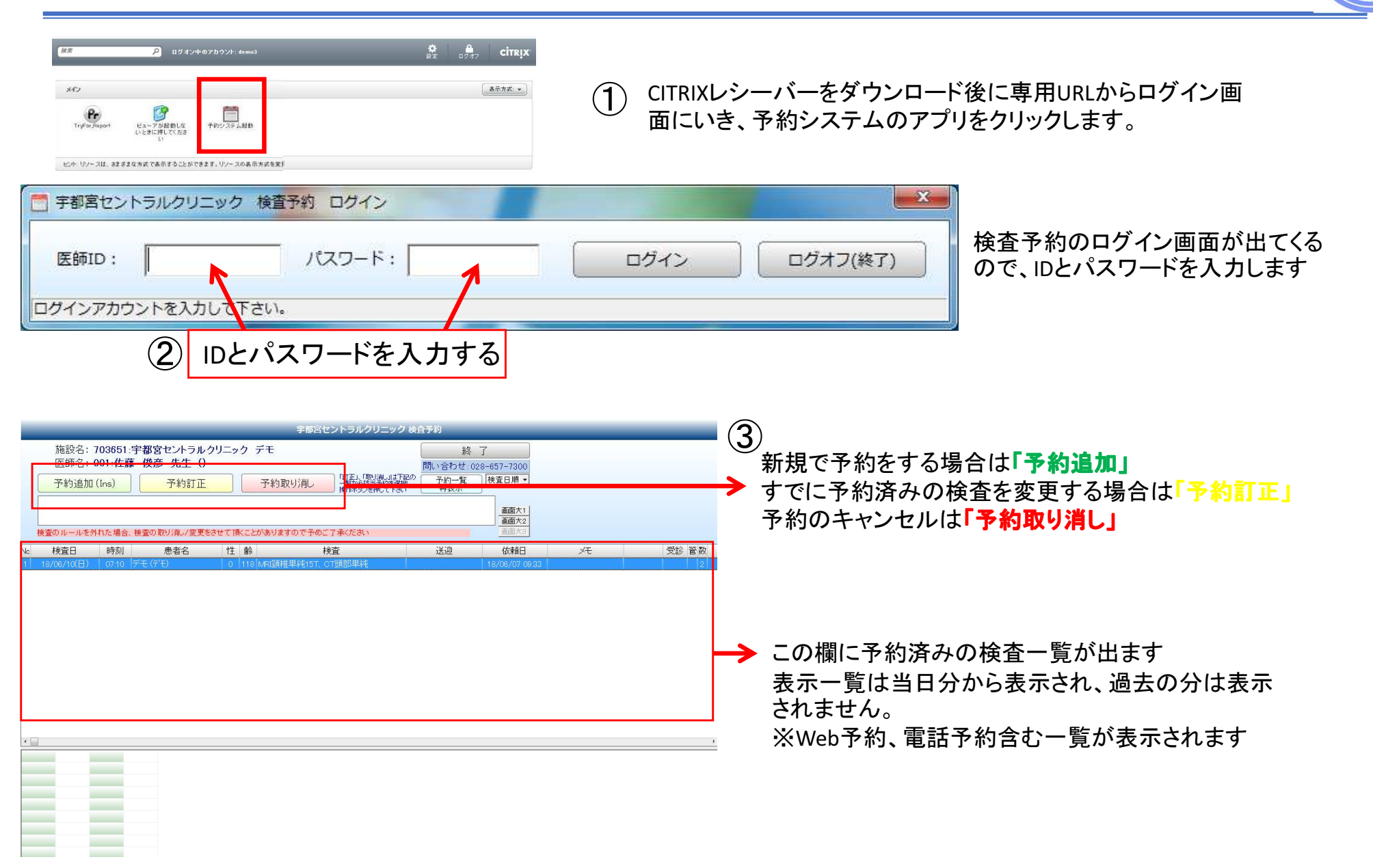

### 実際の検査申し込み画面

(4) 1)必要情報の入力

赤く囲われている項目が必須の入力項目(必須項目は、ほぼプルダウン形式で選択する事ができます) 青く囲われている項目が造影検査時に必要な項目です(気管支喘息や透析の有無) その他は任意です(入力しなくても予約は入れる事ができます)

| LoginDa                                                                                                    | e:2018/6/9 15:52 宇都宮セントラルクリニック 検査予約 お問い合わせ先:028-657-7300                                                             |                                                                                                    |  |  |  |  |  |  |  |
|----------------------------------------------------------------------------------------------------|----------------------------------------------------------------------------------------------------|----------------------------------------------------------------------------------------------------|--|--|--|--|--|--|--|
| 依頼元<br>情報                                                                                                    | 施設名 703851:宇都宮セントラルクリニック デモ _<br>診療科 _ 医師 001:佐藤 俊彦 _ 殿<br><u> 氏石(1990) 1±01(12) 年前</u><br>「石(2010) 在認票印刷<br>「 確認票印刷 | 画面大1     画面大2     画面大3       操作手順     施設様標準報告方法     注意事項       1. 依頼元施設情報を入力してください。                                                                                                   |  |  |  |  |  |  |  |
| 患者様<br>情 報                                                                                                    | 様     」     」     」     」       電話番号     ・ルフドレス     「気管支喘息の既往あり」」     ご透析中       Cr値     体重     身長     □キャンセル        | 2. 患者様情報を入力してください。<br>3. ご依頼の検査や部位を指定してください。(検<br>査によっては造影剤指示等も必要です)<br>検査の指定まで入力し終わったら                                                                                               |  |  |  |  |  |  |  |
| 検 査<br>情 報                                                                                                    |                                                                                                    | 4. 候直と時刻の宿走幅であるよこの希望日を<br>指定し、「状況用表示ボタン」を押します。<br>5. 各検査毎に空いている時間(白枠)をダブル<br>クリックし、時刻を決定します。<br>6. 希望の日が空いていない場合は、1週間の日<br>付タブを開き別な日を選択するか、4から6をやり<br>直します。<br>※検査の指示を変えるには3から6をやり直しま |  |  |  |  |  |  |  |
| <ul> <li>報告情報 報告期日 2018/06/23 土 ・</li> <li>一検査日と時刻の指定~</li> <li>2018/06/02 通閲算腔<br/>内耳<br/>右顎関節<br/>左顎関節</li> <li>ヘ検査日と時刻の指定~</li> <li>2018/06/02 両顎関節</li> <li>F1 含種査行の時刻例医ダブルクリックして開始時間を指定して下さい。</li> <li>表示開始時刻 9時 12時 15時</li> <li>予約済 予約可</li> </ul>                                                                                                    |                                                                                                    |                                                                                                    |  |  |  |  |  |  |  |
| 2018/06/09(土)         検査       09       10       11       12       13       13       14       15       15       15       15       15       15       15       15       15       15       15       15       15       15       15       15       15       15       15       15       15       15       15       15       15       15       15       15       15       15       15       15       15       15       15       15       15       15       15       15       15       15       15       15       15       15       15       15       15       15       15       15       15       15       15       15       15       15       15       15       15       15       15       15       15       15       15       15       15       15       15       15       15       15       15       15       15       15       15       15       15       15       15       15       15       15       15       15       15       15       15       15       15       15       15       15       15       15       15       15       15       15 </th |                                                                                                    |                                                                                                    |  |  |  |  |  |  |  |
| 添付資料の「ファイルを指定する」で診療情報提供書をPDF形式で貼り付け<br>る事も可能です。<br>※その場合は当日、原本を患者様にお持ちいただく必要はありません。                                                                                                    |                                                                                                    |                                                                                                    |  |  |  |  |  |  |  |
|                                                                                                    |                                                                                                    |                                                                                                    |  |  |  |  |  |  |  |

#### 2)検査日程の指定

LoginDate:2018/6/9 15:52

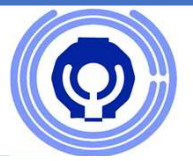

希望の日時や時間帯を指定します。

※すでに予約済みの場合は××で表示され、予約を入れる事ができません。

日時を指定したら、上部の「申し込む」ボタンにて申し込みます。(下図の赤枠、青枠に相当)

この時に、横の確認票印刷にチェックを入れておくと、そのPCSに対応しているプリンターから予約時間や注意事項の用紙が印刷されます ※従来の診療情報提供書の3枚目に相当する用紙になります(下図のオレンジ枠に相当)

「閉じる」を押して終了です。

| 宇都宮セントラルクリニック | 検査予約 | お問い合わせ先:028-657-7300 |
|---------------|------|----------------------|
|---------------|------|----------------------|

| 依頼元<br>情報                                                                                                    | 施設名 703651:宇都宮<br>診療科                                                                                                    | 『セントラル                       | クリニック ラ<br><b>医師 0</b> 01:佐 | ・<br>モー・<br>藤 俊彦 ・ 殿 |                                                                                                    | 申し込む                |                                                         | 閉じる               |                                                                                                    |  |  |
|----------------------------------------------------------------------------------------------------|----------------------------------------------------------------------------------------------------|------------------------------|-----------------------------|----------------------|----------------------------------------------------------------------------------------------------|---------------------|---------------------------------------------------------|-------------------|----------------------------------------------------------------------------------------------------|--|--|
| 患者様<br>情 報                                                                                                    | 氏名加加<br>電話番号<br>疾患名                                                                                                    | <b>将</b><br>メールアドレン          | 性別(1,2)<br>、<br>ス           | 年齢                   | □ 身<br>Cr値 ┃<br>歩行 ┃独想                                                                                                    | 気管支喘息の既行<br>体重<br>ト | ● 確認宗日嶋川<br>あり 「 透析中<br>身長<br>※送迎が必要な方の検<br>お電話にて受け賜ります | □ キャンセル<br>査のご予約は | 1. 依頼元施設情報を入力してください。<br>2. 患者様情報を入力してください。<br>3. ご依頼の検査や部位を指定してください。(検<br>査によっては造影剤指示等も必要です)<br>検査の指定まで入力し終わったら<br>4. 検査と時刻の指定間でおおよその希望日を<br>些中し、「状況更素テポないを押します |  |  |
| 検 査<br>情 報                                                                                                    | 検査<br>MR ・<br>・                                                                                                    | (部位分類)<br>頭部領域 <u>▼</u><br>▼ | 部位<br>                      | 造影剤指示<br>」 造影        | ・<br>※<br>が付<br>、<br>が付<br>、<br>が付<br>、<br>が付<br>、<br>、<br>が付<br>、<br>、<br>が付<br>、<br>、<br>、<br>、<br>、<br>、<br>、<br>、<br>、<br>、<br>、<br>、<br>、 | E<br>資料<br>ルを<br>する |                                                         |                   | 6. 各検査毎に空いている時間(白枠)をダブル<br>クリックし、時刻を決定します。<br>6. 希望の日が空いていない場合は、1週間の日<br>付タブを開き別な日を選択するか、4から6をやり<br>直します。<br>※検査の指示を変えるには3から6をやり直しま                             |  |  |
| 報告情報 報告期日 2018/06/23 ± ▼          検査日・2018/06/12 (火)       来院時刻:       13:10       までに当院にお起こし下さい       7. 最後に「申し込む」ボタンを押します。検査依頼確認票が印刷されます。         ~検査日と時刻の指定~       2018/06/12 (火)       状況再表示 F1       診療真行の時刻例をダブルクリックして開始時刻を指定して下さい。表示開始時刻 9時       12時       15時       予約済       予約済                                                                                                    |                                                                                                    |                              |                             |                      |                                                                                                    |                     |                                                         |                   |                                                                                                    |  |  |
| 2018/06/12(火)       2018/06/13(水)       20       2018/06/16(土)       2018/06/17(日)       2018/06/17(日)       2018/06/18(月)         検査       部位       時間       開始       5       12       13       14       15         検査       部位       時間       開始       5       3/40/45/50/55/00/05/10/15/20/25/30/35/40/45/50/55/00/05/10/15/20/25/30/35/40/45/50/55/00/05/1 |                                                                                                    |                              |                             |                      |                                                                                                    |                     |                                                         |                   |                                                                                                    |  |  |
|                                                                                                    | <ul> <li>24 23 20 27 28 29 30</li> <li>1 2 3 4 5 6 7</li> <li>○今日: 2018/06/09</li> <li>日付の横のプルダウンで、カレンダーが表示されます。</li> <li>当日の予約も可能です。</li> </ul> |                              |                             |                      |                                                                                                    |                     |                                                         |                   |                                                                                                    |  |  |
| ▲<br>                                                                                                    |                                                                                                    |                              |                             |                      |                                                                                                    |                     |                                                         |                   |                                                                                                    |  |  |

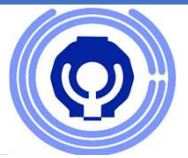

### 【予約にあたっての注意事項一覧】

・予約可能なモダリティはX-p、CT、MRI、US検査になり、PETは対象外になります ※CTでも仮想大腸内視鏡検査(CTC検査)のように特殊な前処置が必要な場合は対象外になっています。

・1日に可能な検査部位は1モダリティ(検査機器)で2部位までです。

・送迎を必要とする場合はお電話にてご連絡ください。

・腹部関係の検査や造影検査の場合は検査前の5~6時間前から絶食になります。 ※水分は可

予約を入れる場合には最低30分の空き枠が必要になります。

予約スケジュールの関係上、10分や15分といった空き時間がある事がありますが、この時間帯には入れる事ができません。

・健診とも共有しているスケジュールのため、午前中の予約が取りづらくなっています。 直近で午前中を希望の場合はお電話にてご相談ください。

・患者様の状態や既往歴によっては、造影指示での検査依頼でも単純検査で行う事があります。
 予めご了承ください。

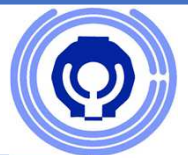

## 【予約にあたっての注意事項一覧】

・心臓CT(造影)の場合は、βブロッカー(心拍を安定させる薬剤)を使用する事がある為、土日の検査が不可の場合があります。

※心臓MRIはβブロッカーを使用しませんので検査可能です。

・仮想大腸内視鏡検査は事前に検査食をお渡しする関係で、Webからの予約は不可になります。